## INSTRUCTIES

1. U heeft een e-mail ontvangen met als onderwerp:

Assemblée Générale Air France-KLM du 4 juin 2025 / General Meeting of Air France-KLM June 4, 2025

- 2. Klik op de link in de e-mail met bijgevoegde login en password bij de hand.
- 3. Login op de Vote Assemblee-website.
- 4. Vervolgens volgt u de stappen op de website.
- 5. Klik op 'participate'.
- 6. Nu komt u op een pagina terecht met informatie zoals NAW en aantal aandelen. Klik op 'next step'.
- 7. Kies nu voor 'I wish to grant a proxy to a designated person'.
- 8. Vul vervolgens de navolgende informatie in:

| This stage allows you to give details of your instructions. |  |      |   |
|-------------------------------------------------------------|--|------|---|
|                                                             |  |      |   |
|                                                             |  |      |   |
|                                                             |  |      |   |
| Mr                                                          |  |      |   |
| Surname*                                                    |  |      |   |
| SPAAK                                                       |  |      |   |
| First name*                                                 |  |      |   |
| SPAAK                                                       |  |      |   |
| Address*                                                    |  |      |   |
| Dellaertlaan 61                                             |  |      |   |
| Postcode*                                                   |  |      |   |
| 1171                                                        |  |      |   |
| City*                                                       |  |      |   |
| Badhoevedorp                                                |  |      | ٩ |
| * Required field                                            |  |      |   |
|                                                             |  | BACK |   |
|                                                             |  | BACK |   |

- 9. Vervolgens dient u de opgegeven instructies te checken en conformeren. Hierbij vult u een security code in.
- 10. In stap 4 bevestigt u de gegevens en dient u het formulier in. Indien u klikt op 'Download Instructions' ontvangt u een bevestiging van 'Your preliminary instructions'.
- 11. Als laatste ontvangt u een 'Acknowlegdement of receipt proof of your vote'. Hierin vindt u terug "I grant a proxy to SPAAK'.
- 12. U kunt er nog voor kiezen om een electronic copy per e-mail te ontvangen.
- 13. Log out.